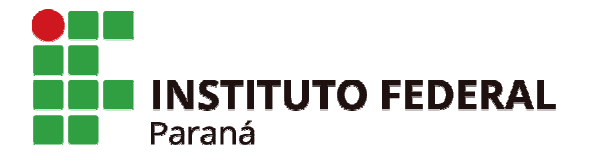

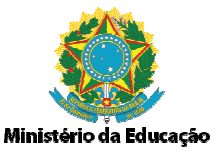

## PROCEDIMENTO PARA CONSULTA DO ESTÁGIO DA DESPESA PÚBLICA

Fornecedores poderão acompanhar a emissão dos empenhos, as liquidações de do documento fiscal e seus devidos pagamentos, acessando o "**Portal da Transparência**" (portaltransparencia.gov.br).

- Incluir o **CNPJ** (apenas os números) da empresa no campo "Busque por órgão, cidade, CNPJ, servidor":

|                      | v.br                             |                                              |                                                | \$                  |
|----------------------|----------------------------------|----------------------------------------------|------------------------------------------------|---------------------|
| Ir para o conteúdo 🧧 | Ir para o menu 🙎 Ir para a busca | 3 Ir para o rodapé 4                         | A+ A- ACESSIBILIDADE ALTO CON                  | TRASTE MAPA DO SITE |
|                      | da Trans                         | parência                                     |                                                |                     |
| Sobre o Portal       | 👻 🛛 Painéis 👻 🔤 Consultas Det    | alhadas 👻   Controle social 👻   Rede de Tran | sparência   Receba Notificações   Aprenda mais | •                   |
|                      | Todos                            | Busque por orgão, cidade, CNPJ, servidor     | c                                              |                     |

- Ao consultar o CNPJ, aparecerá como resultado, o item "Pessoa Jurídica" e clique nesta opção:

| Ir para o conteúdo 🕤 Ir para o menu 🔁 Ir para a busca 🕄 Ir para o rodapé 🕤 🗛                              | A- ACESSIBILI   | DADE ALTO CONTRASTE MAPA DO SITE                                  |
|----------------------------------------------------------------------------------------------------|-----------------|-------------------------------------------------------------------|
| Portal da Transparência                                                                                   | Busque por órgã | o, cidade, CNPJ, servidor Q                                       |
| Sobre o Portal 👻   Painéis 👻   Consultas Detalhadas 👻   Controle social 👻   Rede de Transparência   Receb | a Notificações  | Aprenda mais 👻                                                    |
| você está aque: início - eusca<br>Resultado da busca                                                      |                 |                                                                   |
|                                                                                                    | Q               | FILTROS APLICADOS                                                 |
| Aproximadamente 359 resultados encontrados para                                                           |                 | Utilize as categorias abaixo para<br>refinar o resultado da busca |
| Pessoa Jurídica:                                                                                          |                 | 🗆 Despesas 🗸 🗸                                                    |

- Em seguida, aparecerá os dados da empresa, vá com o cursor até o final da página no item **"Panorama da relação da empresa com o Governo Federal"**, nele constará alguns sub-itens, como:

- ✓ Recursos Recebidos,
- ✓ Produtos e Serviços Fornecidos, e

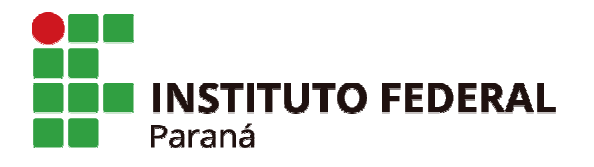

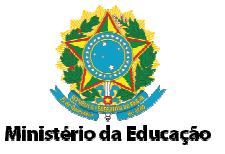

## ✓ Participações de Licitações.

- Escolha a opção, "Recursos Recebidos", clique em detalhar:

PANORAMA DA RELAÇÃO DA EMPRESA COM O GOVERNO FEDERAL

| RECURSOS RECEBIDOS 🔺                                                          |  |  |  |  |
|-------------------------------------------------------------------------------|--|--|--|--|
| FAVORECIDO DE RECURSOS DO GOVERNO FEDERAL<br>Valores recebidos @:<br>DETALHAR |  |  |  |  |
| PRODUTOS E SERVIÇOS FORNECIDOS ▼<br>PARTICIPAÇÕES EM LICITAÇÕES ▼             |  |  |  |  |

- Logo, aparecerá uma Tabela de dados e um menu à esquerda, clique em "Fase da Despesa":

|               | Documentos o                             | le execução                                                                                                    | da despesa     | pública                       |                   |          | OF        | IGEM DOS DADO |
|---------------|------------------------------------------|----------------------------------------------------------------------------------------------------|----------------|-------------------------------|-------------------|----------|-----------|---------------|
|               | FILTRO                                   | « OCULTAR FI                                                                                                    | LTROS DE CONSU | ILTA                          |                   |          |           |               |
|               | PERÍODO                                  | E FILTROS APLICADOS:                                                                                                    |                |                               |                   |          |           |               |
|               | FAVORECIDO                               | Favorecido:<br>Fase da Despesa: Pagamento<br>LIMPAR<br>Dados atualizados até: 18/03/2021<br>Tabela de dados<br>MPRIMIR & BAIXAR REMOVER/ADICIONAR COLUNAS O DETALHAMENTO DA DESPESA PÚBLICA |                |                               |                   |          |           |               |
|               | DOCUMENTO                                |                                                                                                    |                |                               |                   |          |           |               |
|               | ÓRGÃO                                    |                                                                                                    |                |                               |                   |          |           |               |
|               | UNIDADE<br>ORÇAMENTÁRIA                  |                                                                                                    |                |                               |                   |          |           |               |
|               | Localidade                               | <b></b>                                                                                                    |                |                               |                   |          |           |               |
|               | LOCALIDADE DO<br>FAVORECIDO              | DATA -                                                                                                    |                | LOCALIDADE DE                 | FASE DA DESPESA 🛎 |          |           | UE DO FAVORE  |
|               | LOCALIDADE DE<br>APLICAÇÃO DO<br>RECURSO |                                                                                                    | DOCUMENTO      | RECURSO \$                    |                   | Citte    | THURLED V | of bo mone    |
|               |                                          | 08/03/2021                                                                                                    |                | 0041 - NO ESTADO<br>DO PARANA | Pagamento         | Original |           | PR            |
| $\Rightarrow$ | FASE DA DESPESA                          | 02/02/2024                                                                                                    |                |                               |                   |          |           | 22            |
|               | Funcional-<br>Programática               | 03/03/2021                                                                                                    |                | DO PARANA                     | Pagamento         | Uriginai |           | PK            |
|               | FUNÇÃO E<br>SUBFUNÇÃO                    |                                                                                                    |                |                               |                   |          |           |               |

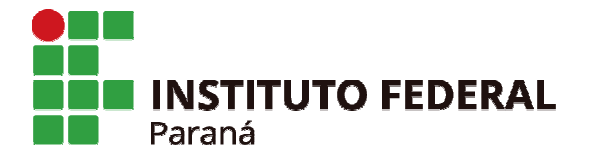

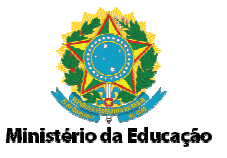

- É possível selecionar as três opções (Empenho, Liquidação e Pagamento) ao mesmo tempo ou somente uma opção. Ao clicar em "Adicionar".

| ocumentos                                | de execução da despes                   | a pública                           |                    |               | OR           | IGEM DOS DADO |
|------------------------------------------|-----------------------------------------|-------------------------------------|--------------------|---------------|--------------|---------------|
| ILTRO «                                  | Fase da Despesa                         | K ILTA                              |                    |               |              |               |
| PERÍODO                                  | Digite aqui para filtrar a lista abaixo | ]                                   |                    |               |              |               |
| FAVORECIDO                               | ADICIONAR                               |                                     |                    |               |              |               |
| DOCUMENTO                                | Liquidação                              |                                     |                    |               |              | LIMPAR        |
| ÓRGÃO                                    | Pagamento                               | -                                   |                    |               |              |               |
| UNIDADE<br>ORÇAMENTÂRIA                  |                                         | ER/ADICIONAR COLUNAS                | CETALHAMENTO DA DE | SPESA PÜBLICA |              |               |
| .ocalidade                               |                                         |                                     |                    |               |              |               |
| LOCALIDADE DO<br>FAVORECIDO              |                                         | LOCALIDADE DE<br>APLICAÇÃO DO       | FASE DA DESPESA 🗢  | ESPÉCIE ¢     | FAVORECIDO 🗢 | UF DO FAVOREO |
| LOCALIDADE DE<br>APLICAÇÃO DO<br>RECURSO |                                         | RECURSO 🗢                           |                    |               |              |               |
|                                          |                                         | 0031 - NO ESTADO<br>DE MINAS GERAIS | Pagamento          | Original      |              | PR            |
| uncional-<br>programática                |                                         | 6500 - Sem<br>informação            | Pagamento          | Original      |              | PR            |
| FUNÇÃO E<br>SUBFUNÇÃO                    |                                         | 0001 - NACIONAL                     | Pagamento          | Original      |              | PR.           |

- Em seguida, clique em "Consultar". Logo, irá listar a situação do empenho.

| você estă aqui: inicio » despesa<br>Documentos ( | s - consulta - documentos de execução da despesa pública<br>de execução da despesa pública | ORIGEM DOS DADOS                    |
|--------------------------------------------------|--------------------------------------------------------------------------------------------|-------------------------------------|
| FILTRO «                                         | « OCULTAR FILTROS DE CONSULTA                                                              |                                     |
| PERÍODO                                          | ⊟ FILTROS APLICADOS:                                                                       |                                     |
| FAVORECIDO                                       | Favorecido:<br>Fase da Despesa: Pagamento X                                                | Clique aqui para efetuar a consulta |
| DOCUMENTO                                        | Dados atualizados até: 18/03/2021                                                          | CONSULTAR LIMPAR                    |